Acceso al programa Rosetta Stone<sup>®</sup> desde el hogar.

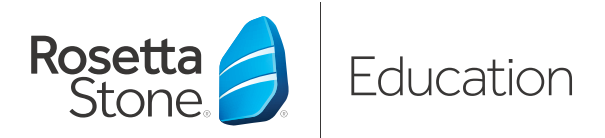

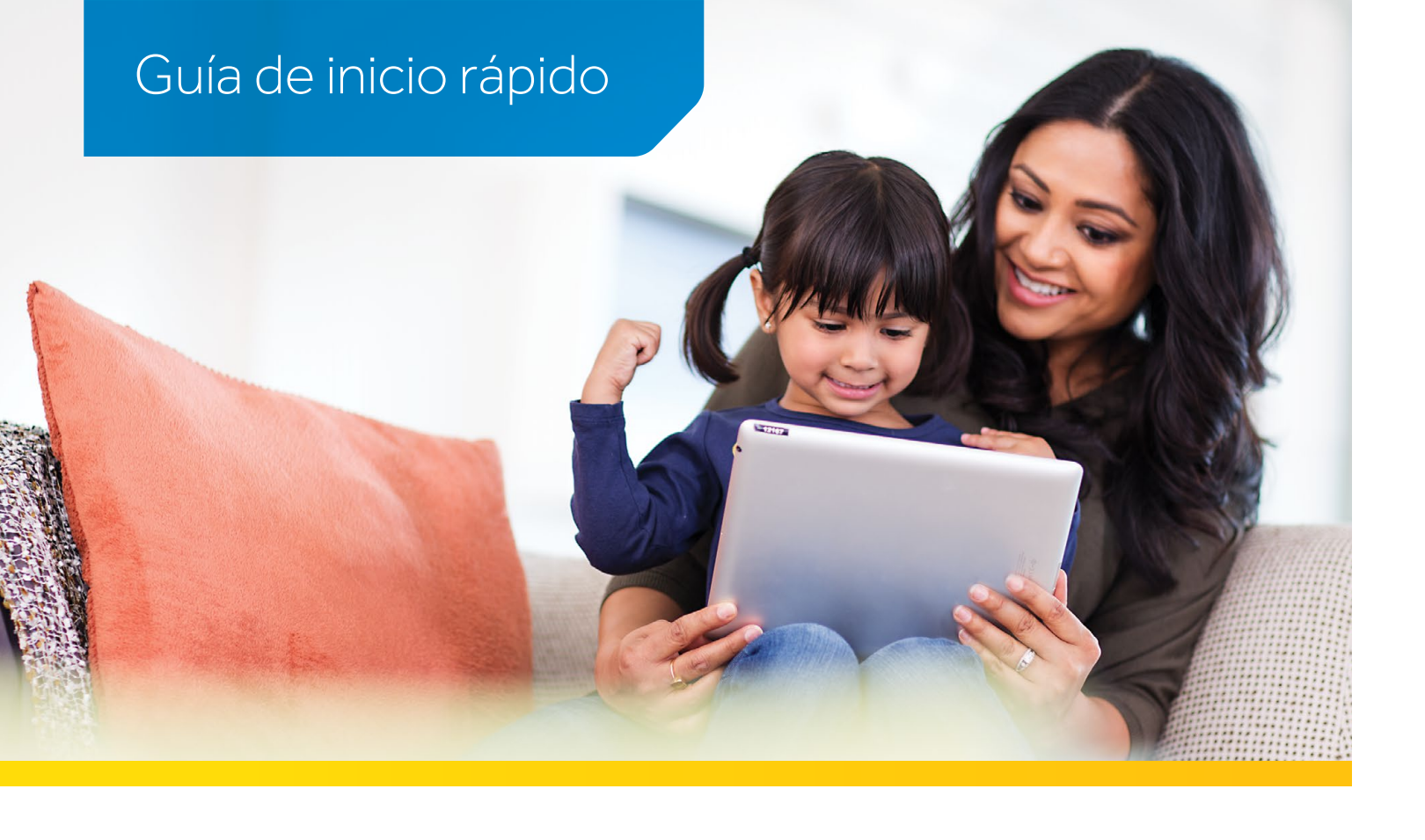

#### ¿Necesita ayuda?

Comuníquese con el administrador de su escuela.

Nombre del administrador:

Dirección URL del portal de Rosetta Stone® Language Lessons de su escuela:

http://\_\_\_\_\_\_.RosettaStoneClassroom.com

#### Su nombre de usuario y contraseña:

Nombre de usuario:

Contraseña: \_\_\_\_\_

Número de teléfono del administrador:

# Ayude a su alumno a aprovechar más las clases mediante el aprendizaje de idiomas desde el hogar.

Los programas de aprendizaje de idiomas Rosetta Stone® Language Lessons hacen participar a los alumnos para que aprendan de manera natural, hablen con seguridad y permanezcan estimulados; incluso en el hogar. Aprender un idioma nuevo requiere práctica y nuestro programa ayuda a los alumnos a desarrollar lo que aprenden en la escuela. Hacer la tarea nunca fue tan divertido.

#### AQUÍ SE MUESTRA CÓMO CONECTARSE EN LÍNEA A ROSETTA STONE.

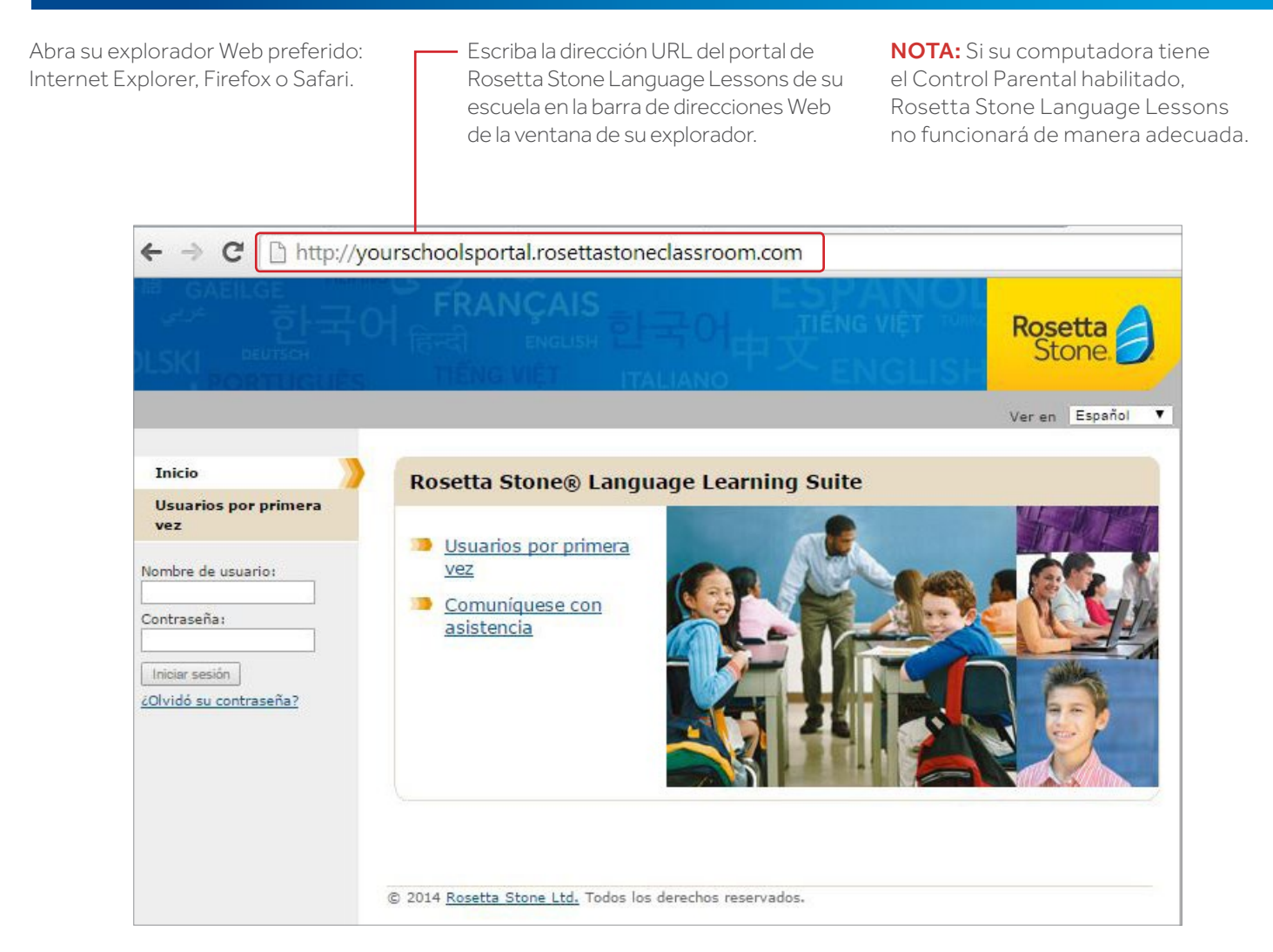

# Acceso al programa Rosetta Stone<sup>®</sup> desde el hogar.

### Paso 1: Realice una revisión del sistema antes de que su alumno inicie sesión.

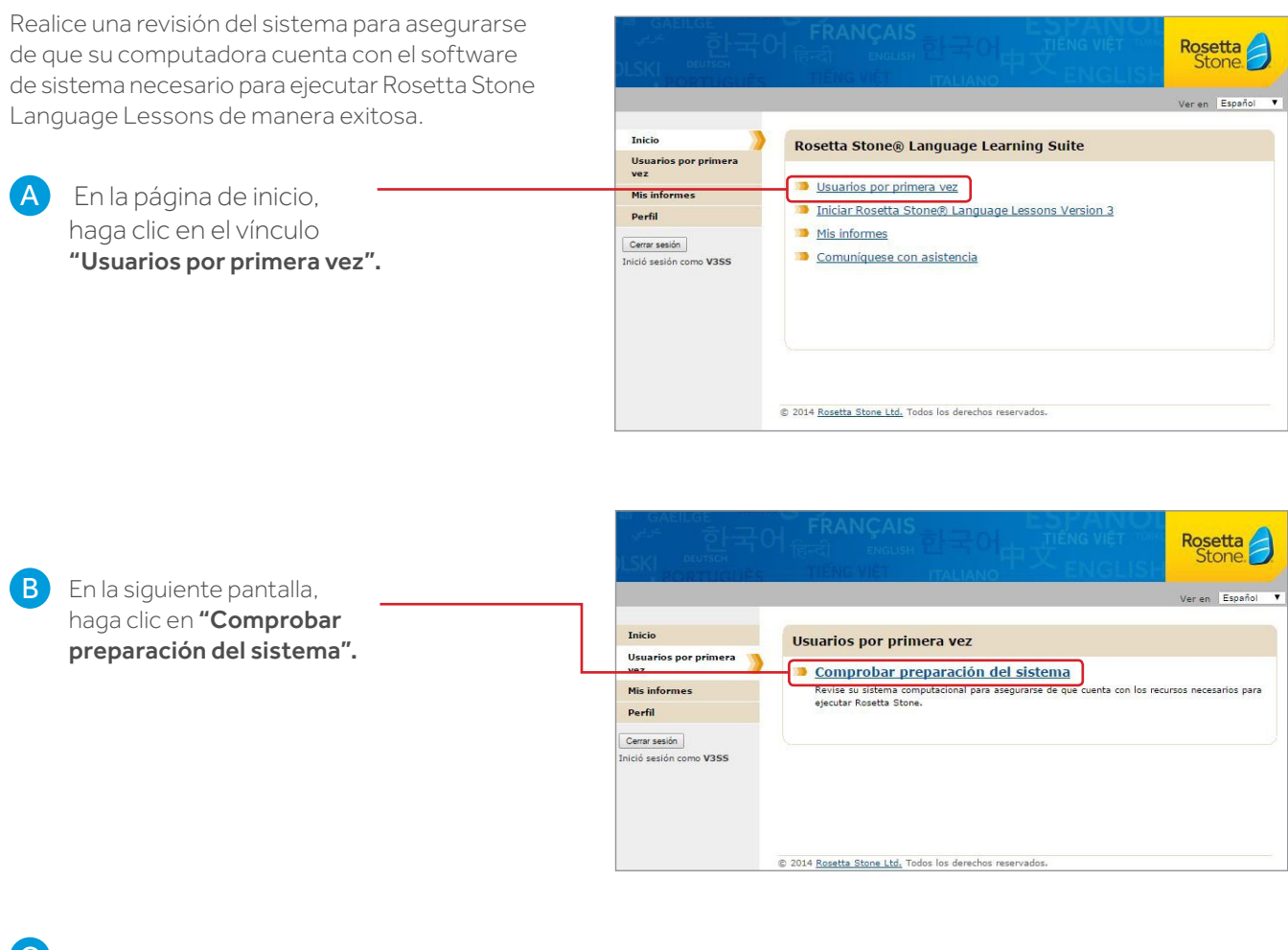

Revise los resultados de la revisión del sistema.

- Las marcas de verificación verdes indican que se instaló el complemento necesario.
- Las "X" rojas indican que faltan complementos.
- Haga clic en el vínculo para descargar e instalar los complementos que falten.
  NOTA: Es posible que falte más de un complemento.
- Una vez finalice la instalación, haga clic en **"Verificar nuevamente mi sistema"**.

Si se instalaron todos los componentes necesarios, cierre la ventana de revisión del sistema.

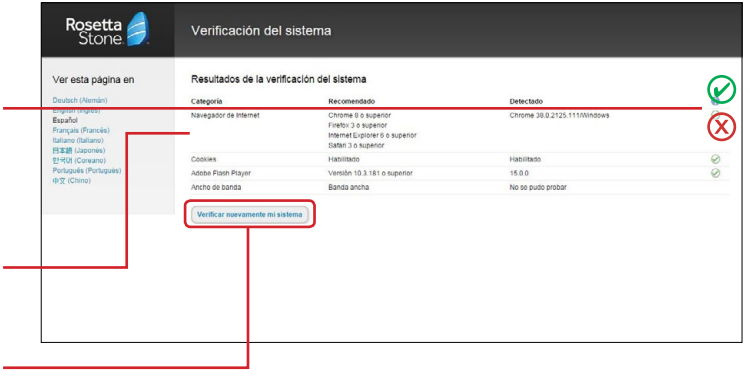

# Acceso al programa Rosetta Stone<sup>®</sup> desde el hogar.

## Paso 2: Inicie sesión en Rosetta Stone para comenzar a aprender.

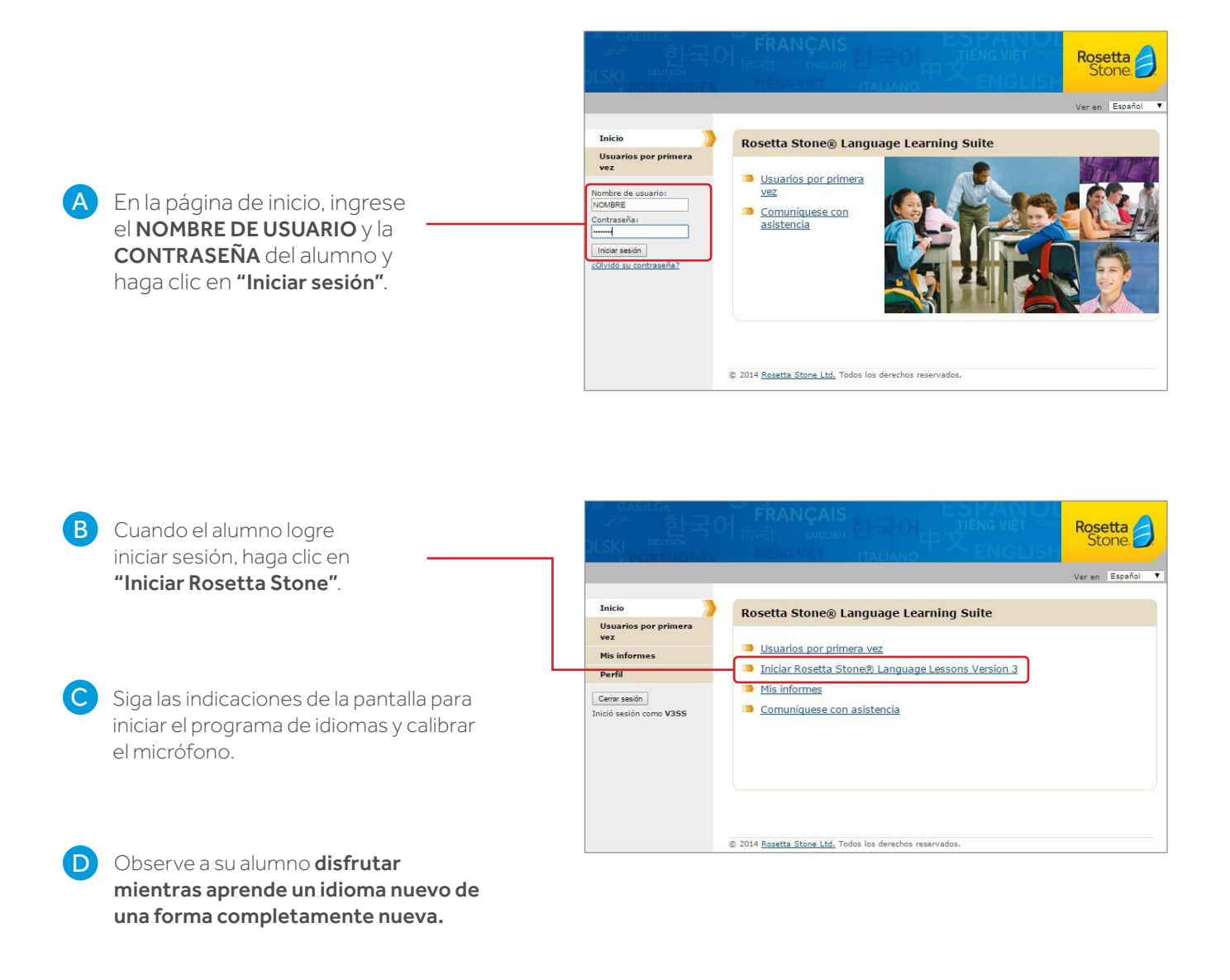